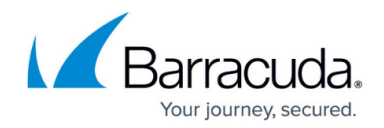

# How to Configure SSL VPN VPN Apps

https://campus.barracuda.com/doc/17364/

VPN Apps for the SSL VPN are used to allow users to connect to internal web applications not suitable for SSL VPN Web Apps or native apps. CudaLaunch transparently opens a client-to-site VPN tunnel and then opens the resource in the default browser. Depending on your requirements, you can restrict the VPN connection to be available only for VPN Apps. For Windows clients, both CudaLaunch and the Barracuda VPN client must be installed; for iOS and Android, CudaLaunch is required.

# **Before You Begin**

- Configure both SSL VPN and client-to-site VPN:
  - Configure a client-to-site VPN group policy. For more information, see <u>How to Configure a</u> <u>Client-to-Site VPN Group Policy</u>.
- Configure a VPN group policy for the SSL VPN. For more information, see <u>How to Configure VPN</u> <u>Group Policies in the SSL VPN</u>.

### Step 1. Configure a VPN App for SSL VPN

- 1. Go to CONFIGURATION > Configuration Tree > Box > Assigned Services > VPN-Service > SSL-VPN.
- 2. Click **Lock**.
- 3. In the left menu, select VPN Apps.
- 4. In the **VPN Apps** section, click + to add a VPN App to the list.
- 5. Enter a Name and click OK. The VPN Apps window opens.

| 🔊 VPN | Apps          |        | $\times$ |
|-------|---------------|--------|----------|
| Name  | ExampleVPNApp |        |          |
|       | ОК            | Cancel |          |

- 6. Configure the VPN App:
  - App Type Select WebApp.
  - $\circ~$  Visible Name Enter the user-facing name for this app.
  - VPN Group Policy Select the VPN group policy. This policy must already be uploaded as a VPN group policy for the SSL VPN service. For more information, see <u>How to</u> <u>Configure VPN Templates in the SSL VPN.</u>
  - Hostname Enter the hostname for the internal web application in the following format: Protocol type (http:// or https://) followed by the FQDN or IP address of the web server. E.g., http://your.domain.com or https://10.10.10.10
     Launch Path - Enter "/" followed by the path and file name you want to request when

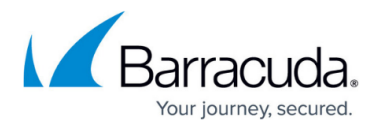

starting the VPN App. Hash characters (#) in the launch path must be replaced by
[hash]. You can also include user or session attributes in the launch URL. E.g.,
/wiki/\${session:username}/ or /lunchmenu/\${user:location}/index.php
For more information on attributes, see How to Use and Create Attributes.

| VPN App             |                                  |    |
|---------------------|----------------------------------|----|
| Active              | $\checkmark$                     | •  |
| Арр Туре            | Web App                          | ٦. |
| Visible Name        | Example VPN App                  | ٦. |
| VPN Group Policy    | VPNG01                           | •  |
| Hostname            | http://10.0.10.40                | Ē. |
| Launch Path         | /\${session:username}/index.html |    |
| Allowed User Groups | 🖶 🗙 🕆 🔶                          | ∎• |
|                     | M                                |    |
|                     |                                  |    |
|                     |                                  |    |
| Custom Icon         | Ex/Import - No data set          | Ē. |

- 7. (optional) To restrict access to the web app by user group, replace the \* entry in the **Allowed User Groups** list. Click + to add new user groups.
- 8. (optional) Click Ex/Import to upload a custom icon.
- 9. Click Send Changes and Activate

### Step 2. Create a Network Object for the VPN App Resources

Create a network object containing all IP addresses, hostnames, and networks containing the servers and services that the user needs access to when accessing the VPN resource.

- 1. Go to CONFIGURATION > Configuration Tree > Box > Assigned Services > Firewall > Forwarding Rules.
- 2. In the left menu, cli ck on **Networks**.
- 3. Click Lock.
- 4. Right-click the table and select **New**. The **Edit/Create Network Object** window opens.
- 5. For each VPN App, create a network object containing all IP addresses, hostnames and networks required by the VPN App.
  - Type Select List of IPv4 Addresses or Hostname (DNS resolved).
  - Name For hostname network objects, enter the FQDN; for a list of IPv4 addresses, enter the name.
  - Include Entries For each IP address, click + to add it to the list.

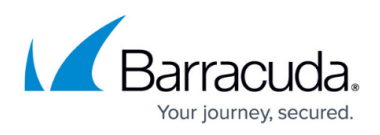

|                                |                    |                                         |        | Description     |         |
|--------------------------------|--------------------|-----------------------------------------|--------|-----------------|---------|
| Type Hostname (DNS Resolved)   |                    |                                         | $\sim$ |                 |         |
| Name mylocalsharepoint.bigfish |                    | mylocalsharepoint.bigfishinc.net Resolv |        |                 |         |
|                                | DNS Lifetime (Sec) | 600                                     |        |                 |         |
|                                |                    |                                         |        | Network Color   |         |
| Includ                         | e Entries          | + 🧕 🍕                                   | x 🦉    | Exclude Entries | + 🔕 🗞 🗙 |
| IP / Re                        | f / Geo            | Comment                                 |        | IP / Ref / Geo  | Comment |
|                                |                    |                                         |        |                 |         |
|                                |                    |                                         |        |                 |         |
|                                |                    |                                         |        |                 |         |
|                                |                    |                                         |        |                 |         |
|                                |                    |                                         |        |                 |         |
|                                |                    |                                         |        |                 |         |
|                                |                    |                                         |        |                 |         |
|                                |                    |                                         |        |                 |         |

- 6. Click **OK**.
- 7. Click Send Changes and Activate.

### Step 3. Add Access Rules for VPN App Resource

Add access rules to allow connections from the client-to-site VPN to the internal resource that is accessed through the VPN App. Since the user has access to all resources allowed via access rules when connected to the client-to-site VPN, these access rules should be as restrictive as possible.

- 1. Go to CONFIGURATION > Configuration Tree > Box > Assigned Services > Firewall > Forwarding Rules.
- 2. Click Lock.
- 3. Either click the plus icon (+) at the top right of the ruleset, or right-click the ruleset and select **New > Rule**.
  - 📃 👁 🔸 🕈 🗙 🥖 🖶 🍓 🗐
- 4. Select **Pass** as the action.
- 5. Enter a name for the rule.
- 6. Specify the following settings that must be matched by the traffic to be handled by the access rule:
  - **Source** Select the network object containing the VPN client network.
  - Service Select HTTP+S.
  - **Destination** Select the network object configured in Step 2.
  - Connection Method Select Dynamic NAT.

# Barracuda CloudGen Firewall

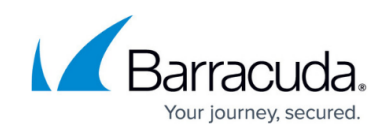

| Page               | LAN-D          | DMZ                                  |              |                                  |                |        |
|--------------------|----------------|--------------------------------------|--------------|----------------------------------|----------------|--------|
| - rass             |                |                                      |              |                                  |                |        |
| rectional          |                | 💍 🗌 Dynamic Rule 🕘 🗌 Deactivate Rule |              |                                  |                |        |
| Source VR Instance | default        | V Destina                            | tion VR Inst | ance                             | Same as Source | ~      |
| Source             |                | Service                              |              | Destination                      |                |        |
| VPN-Networks 🗸 👻   |                | HTTP+S 🔻                             |              | mylocalsharepoint.bigfishinc.net |                |        |
| 0.0.0.0/0 vpn0     | 0.0.0.0/0 vpn0 |                                      |              |                                  |                |        |
|                    |                | Ref: HTTPS                           |              |                                  |                |        |
|                    |                |                                      |              |                                  |                |        |
|                    |                |                                      |              |                                  |                |        |
|                    |                |                                      |              |                                  |                |        |
|                    |                |                                      |              |                                  |                |        |
|                    |                |                                      |              |                                  |                |        |
|                    |                |                                      |              |                                  |                |        |
|                    |                |                                      |              |                                  |                |        |
|                    |                |                                      |              |                                  |                |        |
| Authenticated User |                | Policies                             |              | Connect                          | ion Method     |        |
| Any                | ~              | IPS Policy                           |              | Dynamic                          | NAT            | •      |
|                    |                | Application Bolicy                   | ~            | Dynamic                          | NAT            |        |
|                    |                | No AppControl                        |              |                                  |                |        |
|                    |                | SSL Inspection Policy                |              |                                  |                |        |
|                    |                | N.A.                                 | $\sim$       |                                  |                |        |
|                    |                | Schedule                             |              |                                  |                |        |
|                    |                | Always                               | ~            |                                  |                |        |
|                    |                | QoS Band (Fwd)                       |              |                                  |                |        |
|                    |                | No-Shaping                           | $\sim$       |                                  |                |        |
|                    |                | QoS Band (Reply)                     |              |                                  |                |        |
|                    |                | Like-Fwd                             | $\sim$       |                                  |                |        |
|                    |                |                                      |              |                                  | OK             | Cancel |

### 7. Click **OK**.

8. Drag and drop the access rule so that it is the first rule that matches the traffic that you want it to forward. Ensure that the rule is located *above* the BLOCKALL rule; rules located below the BLOCKALL rule are never executed.

### 9. Click Send Changes and Activate.

The users can now access the internal resource by clicking on the VPN App in CudaLaunch for Windows, iOS, or Android. After the connection is established, the web application is opened automatically in an external browser window. Go to the **VPN Connections** tab to disconnect from the client-to-site VPN.

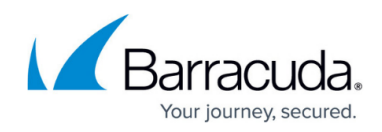

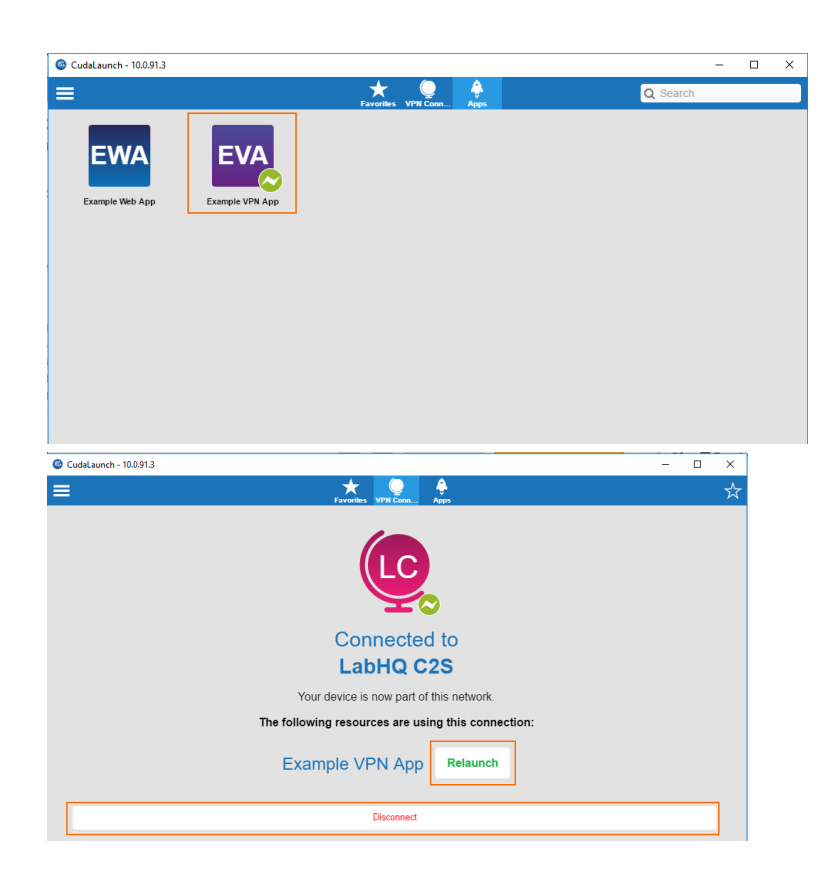

## Barracuda CloudGen Firewall

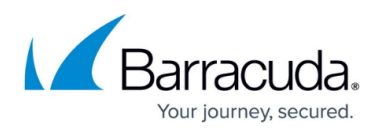

### Figures

- 1. vpnapp\_01.png
- 2. vpnapp\_02.png
- 3. vpnapp\_03.png
- 4. FW\_Rule\_Add01.png
- 5. vpnapp\_04.png
- 6. vpnapp\_05.png
- 7. vpnapp\_06.png

© Barracuda Networks Inc., 2025 The information contained within this document is confidential and proprietary to Barracuda Networks Inc. No portion of this document may be copied, distributed, publicized or used for other than internal documentary purposes without the written consent of an official representative of Barracuda Networks Inc. All specifications are subject to change without notice. Barracuda Networks Inc. assumes no responsibility for any inaccuracies in this document. Barracuda Networks Inc. reserves the right to change, modify, transfer, or otherwise revise this publication without notice.